## AUAF Training document

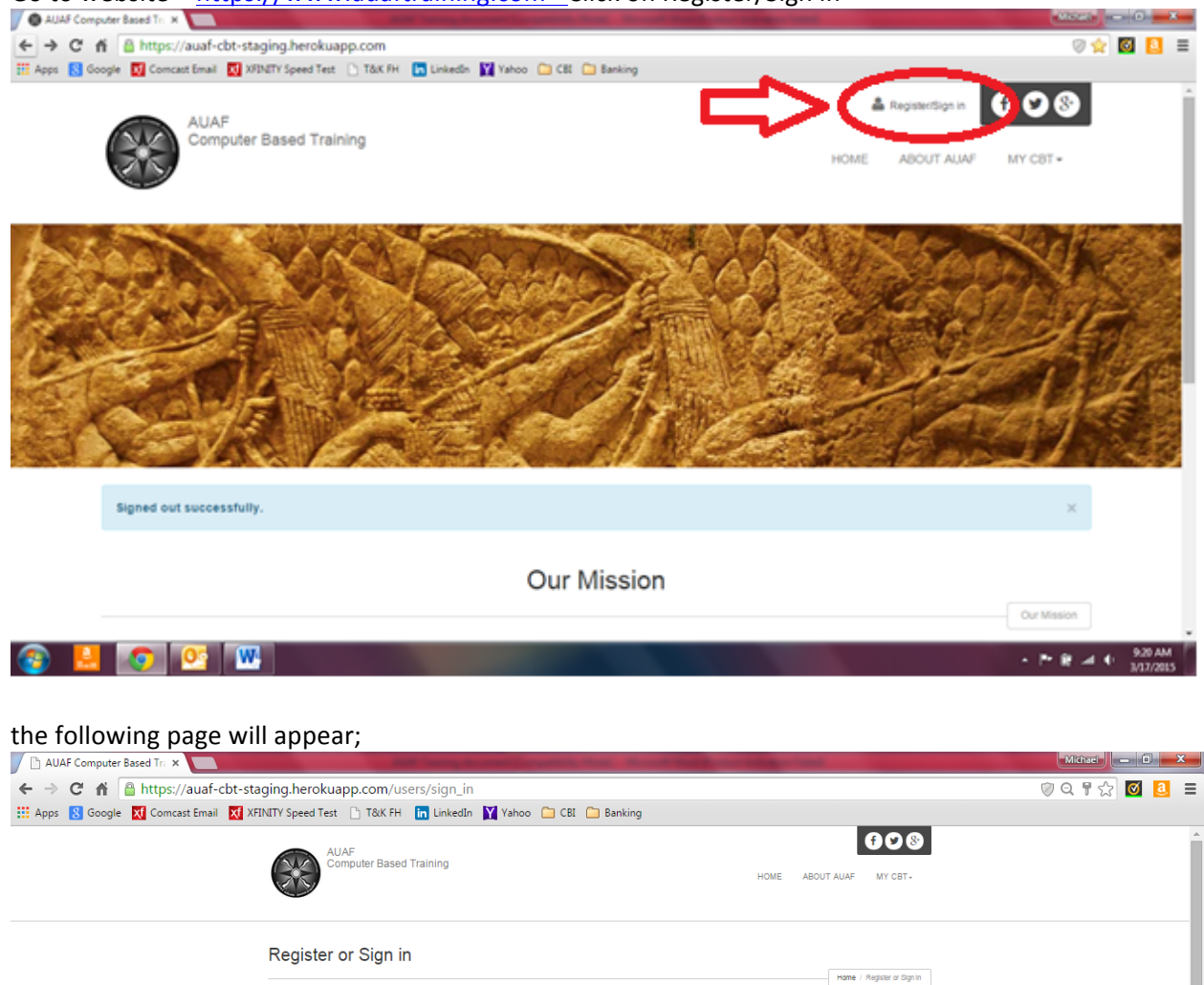

Go to website – <u>https://www.auaftraining.com -</u> Click on Register/Sign in

Sign in

2

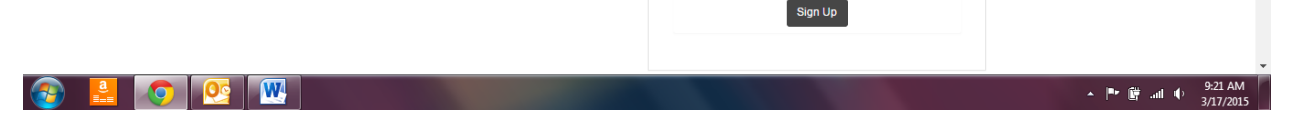

Don't have a site account yet?

8

(you will complete account setup after signup is complete Your Worker ID is the ID used to log into EVV or the pl interface.

> Your AUAF Worker ID Email

If you do not have an existing account, information will be entered on the right side of the screen, existing users will enter their email address and password on the left side of the screen.

| Don't have a site account yet?  E  C  C  C  C  C  C  C  C  C  C  C  C | New account setup - An<br>AUAF Worker ID, valid email<br>address, password will be<br>required to create an<br>account for training. There<br>are no password restrictions;<br>however, a password should<br>be something you can<br>remember but so easy that<br>others may guess it. | Don't have a site account yet? |
|-----------------------------------------------------------------------|----------------------------------------------------------------------------------------------------|--------------------------------|
|-----------------------------------------------------------------------|----------------------------------------------------------------------------------------------------|--------------------------------|

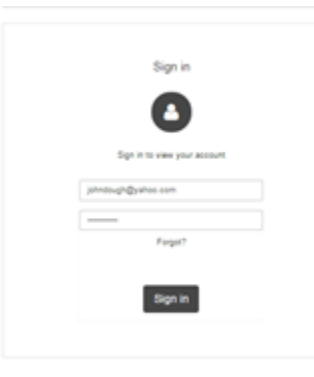

Existing users will login here using the email address and password that was used in the creation of the account.

| signed in successfully.                                                                                     |                           |                      |        |                  | ×         |
|----------------------------------------------------------------------------------------------------|---------------------------|----------------------|--------|------------------|-----------|
|                                                                                                    | Your Da                   | ashboard             |        |                  |           |
|                                                                                                    |                           |                      |        |                  | Deshboard |
| tere is a learning of the semimars currently available to yo                                                | 54 C                      |                      |        |                  |           |
| nere is a leading of the seminans currently available to yo<br>Seminar                                      | Start Date                | End Date             | Status | Actives          |           |
| tere a a latorg of the seminans currently available to yo<br>Seminar<br>Pint Triannual - 2015 Dementia Care | 0 Start Date<br>0201/2015 | End Date<br>04 #2015 | Status | Seninar Overview | >         |

You will be taken to the dashboard screen where you will hover and click on the "Seminar Overview" button

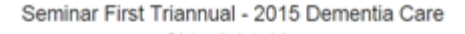

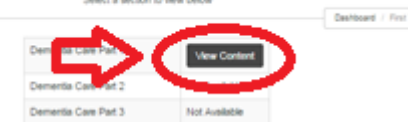

Clicking on Seminar Overview will tak you to the seminar page. Hover over and click on the "View Content" button.

## Seminar Content Dementia Care Part 1

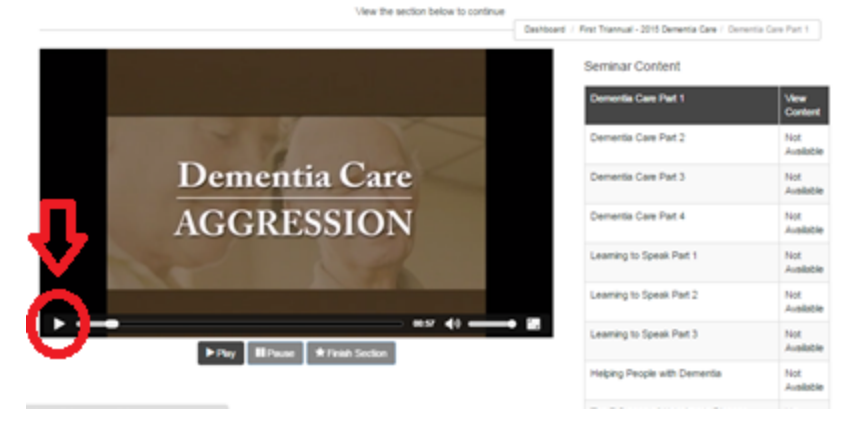

Clicking on View Content will take you to the video display page. Hover over and click the ">" in the lower left hand corner of the screen to begin playing the seminar content

At the completion of all the content listed, there is a test of your knowledge and comprehension of the content provided.